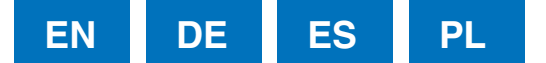

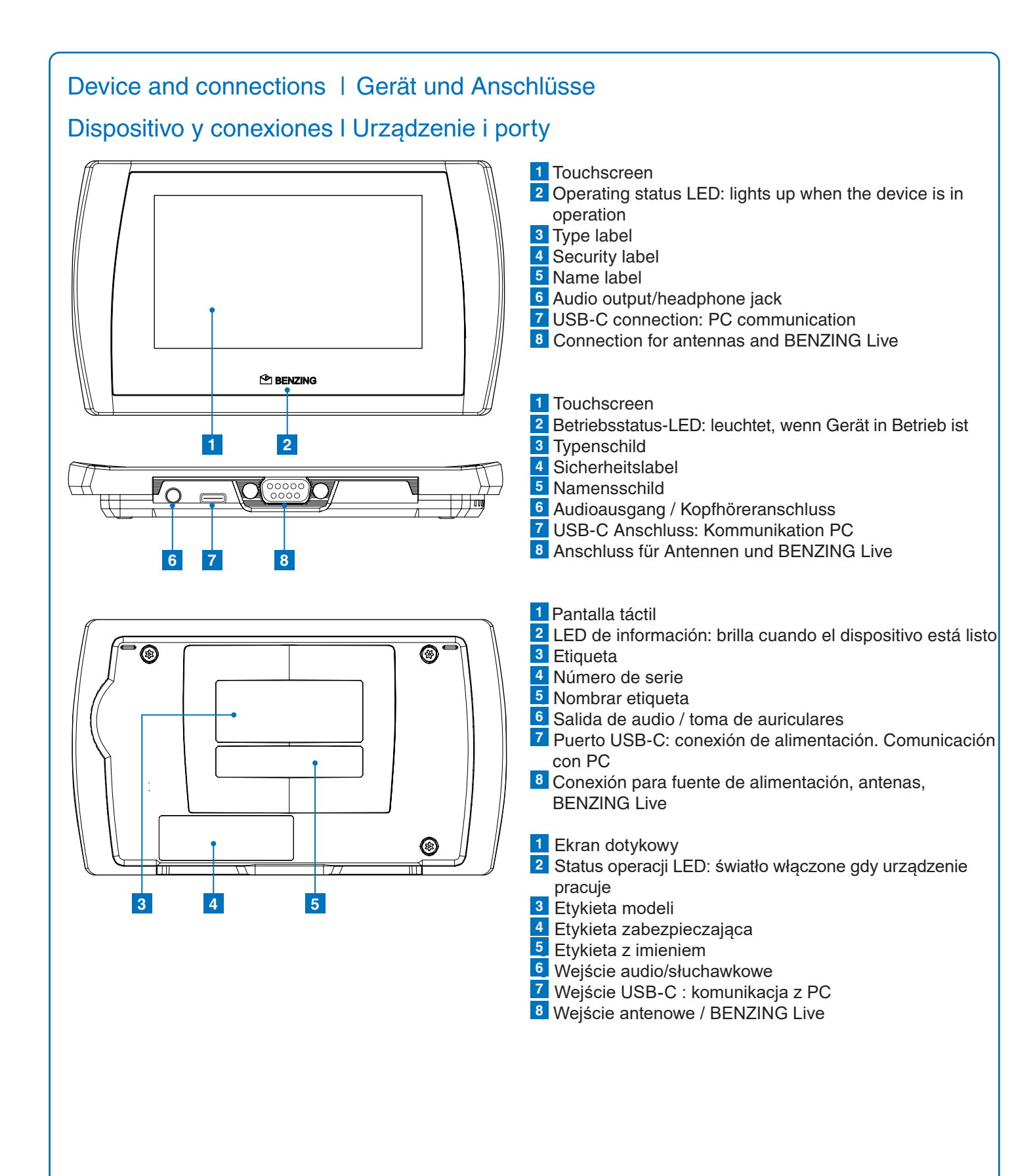

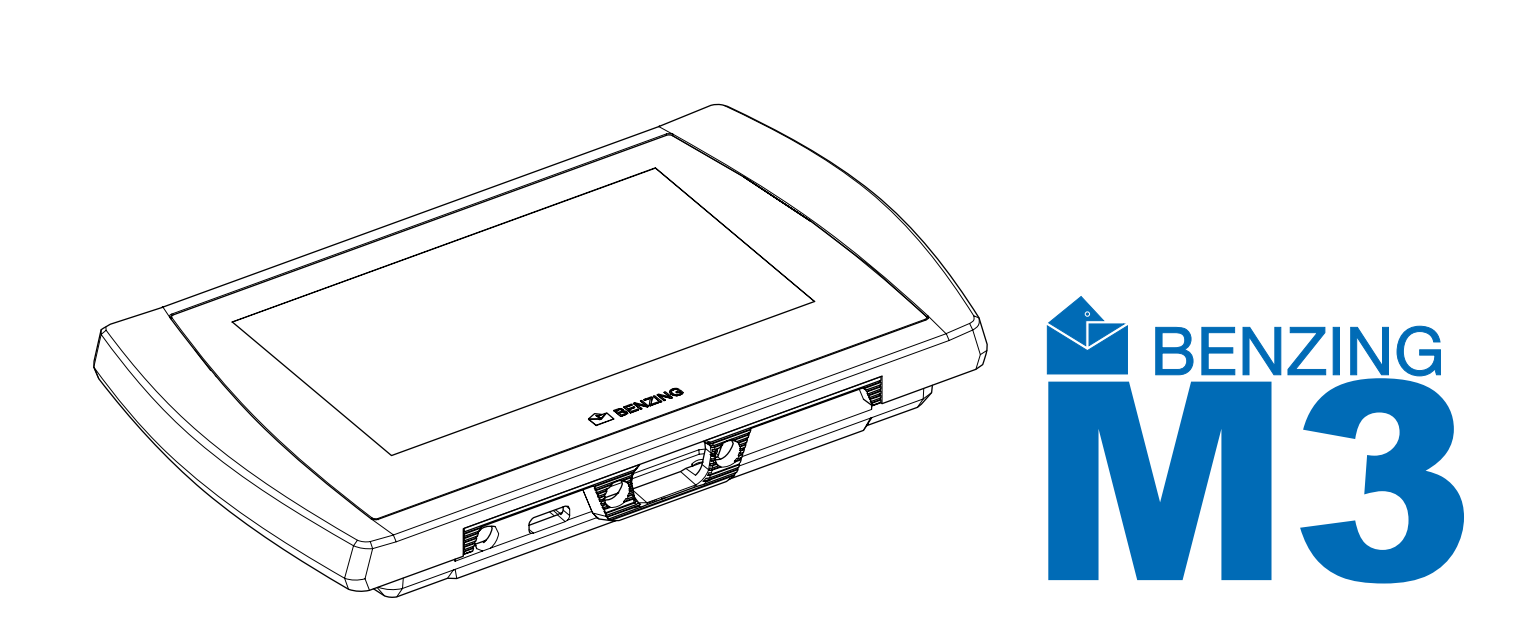

# Quick Start Guide for Fanciers Kurzanleitung für die Züchter Guía de inicio rápido Krótka instrukcja obsługi dla hodowców

# **BENZING M3**

Version | Version | Wersja 1.3 - 01/2021 English | Deutsch | Español | Polska

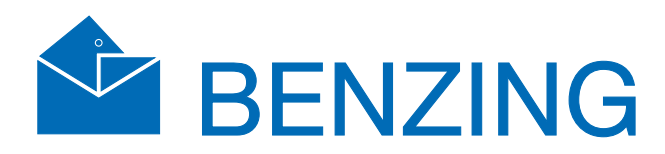

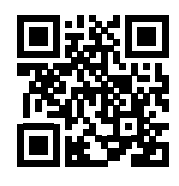

www.benzing.cc

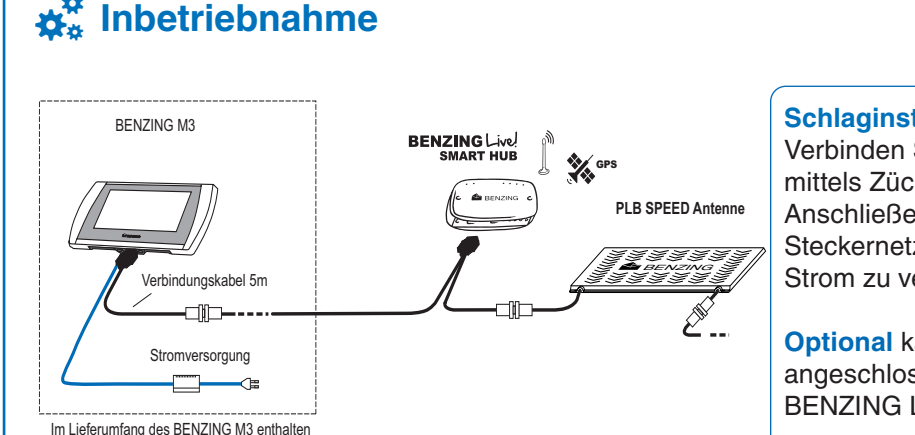

### Schlaginstallation:

Verbinden Sie das BENZING M3 mittels Züchterkabel mit der ersten Antenne. Anschließend verbinden Sie das mitgelieferte Steckernetzgerät am Züchterkabel um die Anlage mit Strom zu versorgen.

Optional kann der BENZING Live! SMART HUB angeschlossen werden. Lesen Sie dazu die **BENZING Live! SMART HUB Anleitung!** 

# Home - Startbildschirm

Sobald die Anlage mit Strom versorgt ist, schaltet das BENZING M3 ein und zeigt den Startbildschirm (Home) an.

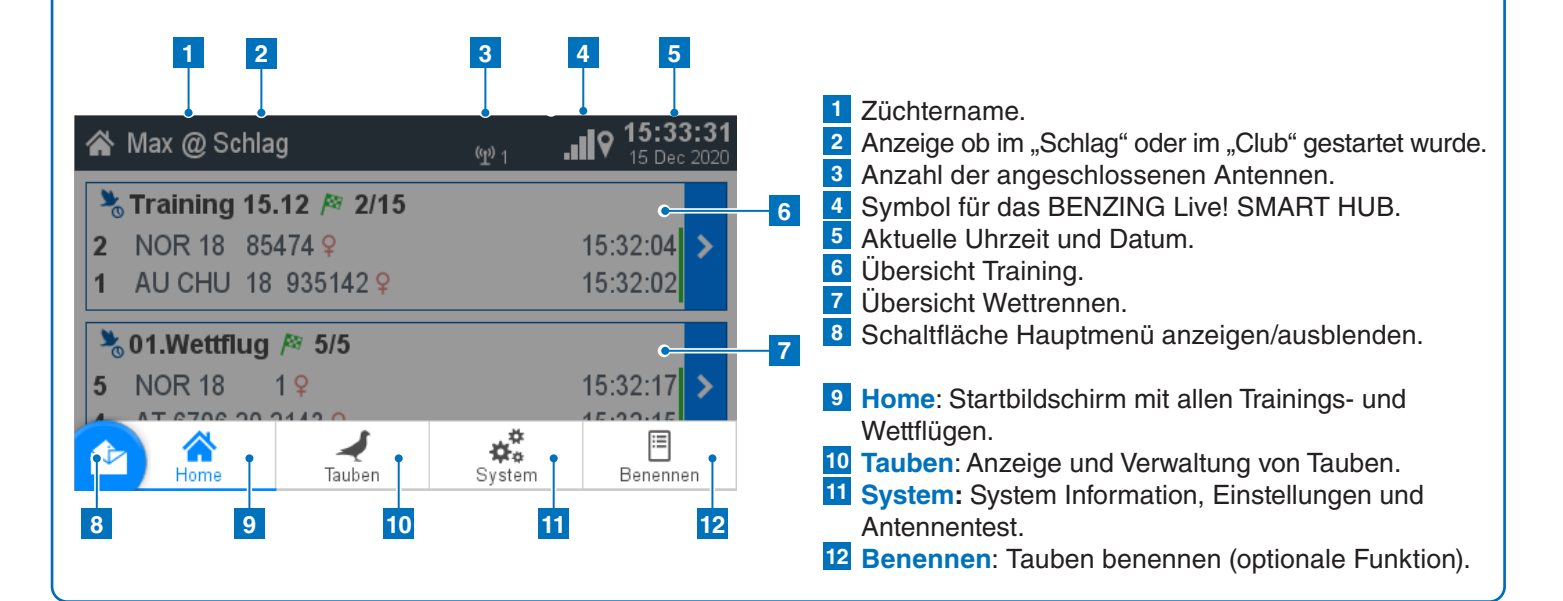

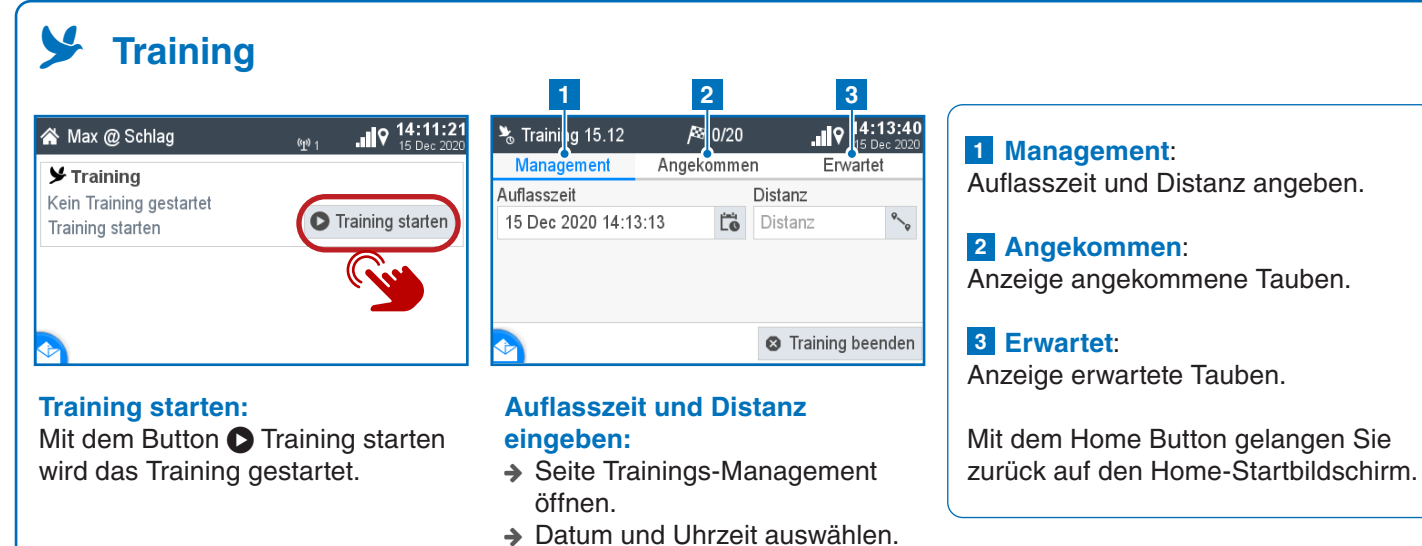

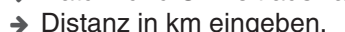

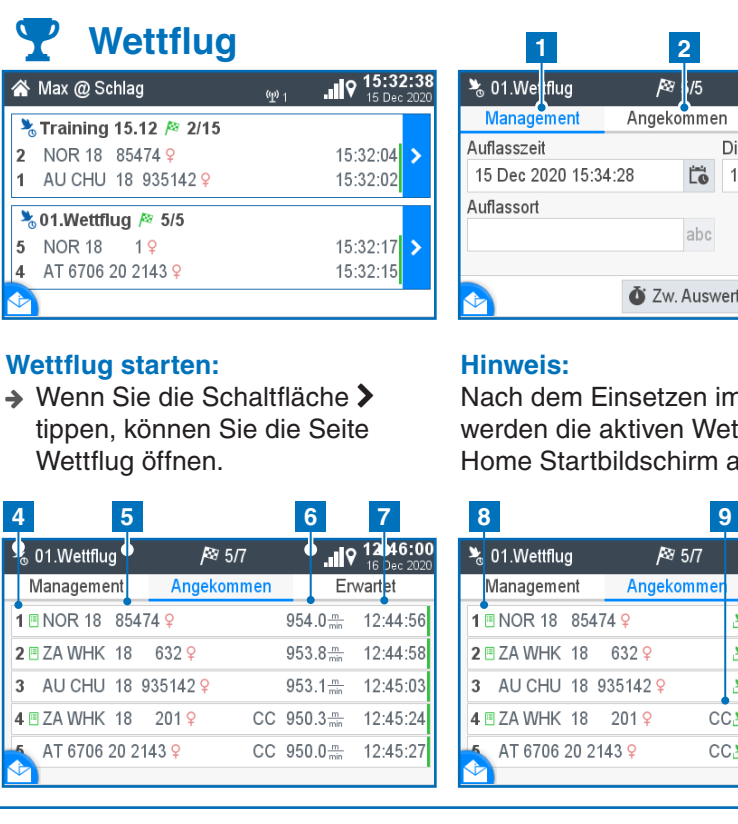

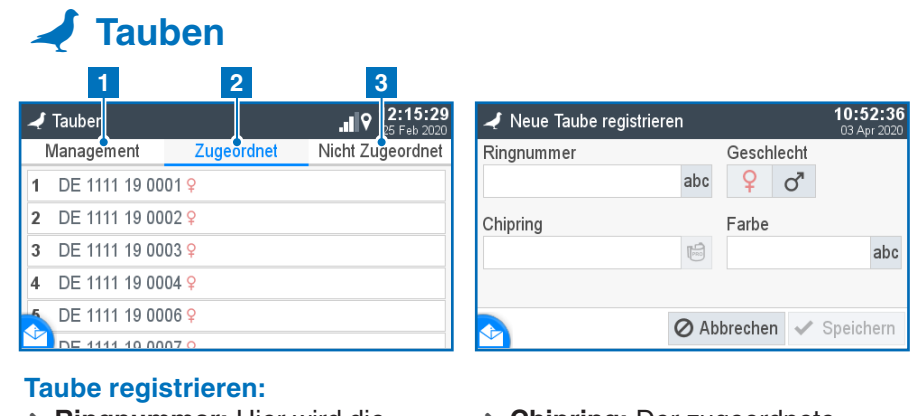

4

- > Ringnummer: Hier wird die Lebensringnummer eingegeben.
- → Geschlecht: Auswahl des Geschlechtes.
- → Chipring: Der zugeordnete Chipring wird hier angezeigt. → Farbe: Geben Sie hier die Farbe
- der Taube ein.

Antennen testen:

# **Ö** System 2 🗱 Systen

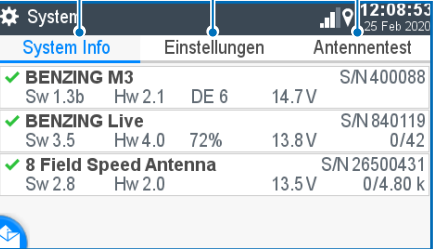

3

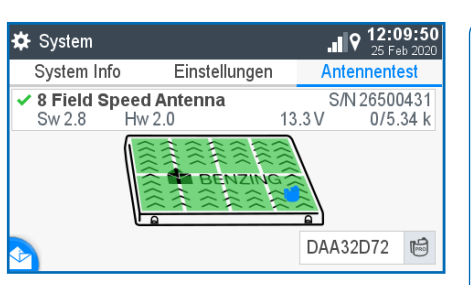

#### .... 08:34:2 🗱 System System Info Einstellungen Antennentest Geräteeinstellungen **BENZING** Live Züchter Druckereinstellungen stemprotokoll

# **\*** Inbetriebnahme

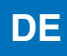

| 3                      |                                         |
|------------------------|-----------------------------------------|
|                        | Auflasszeit und Distanz eingeben.       |
| en Erwartet            | 2 Angekommen:                           |
| Distanz                | Anzeige angekommener Tauben.            |
| 100.0 km               | 3 Erwartet:                             |
|                        | Anzeige erwarteter Tauben.              |
|                        | 4 Platzierung                           |
|                        | 5 Taubennummer                          |
| werten 🎤 Auswerten     | 6 Geschwindigkeit                       |
|                        | 7 Ankunftszeit                          |
|                        | 8 Benannte/ Nominierte:                 |
| im Club                | Wird angezeigt, wenn diese Taube        |
| lettflüge im           | benannt wurde.                          |
| n angezeigt            | 9 Durchkonstatieren:                    |
| i ungozoigi.           | Wird angezeigt, wenn die Taube          |
| 9 10 11                | über den BENZING Live Smart Hub         |
| 12:46:21               | konstatiert wurde.                      |
| 16 Dec 2020            | <b>10</b> Einkorbreihenfolge der Tauben |
| en Erwartet            | 11 Online Status (Grüner Balken):       |
| <b>≥</b> 3 12:44:56    | Wird angezeigt, wenn die Tauben         |
| 2 12:44:58             | zum Server übertragen wurden.           |
| ≥7 12:45:03            | Geschwindigkeit und Einkorbraihan-      |
| CC≥4 12:45:24          | folge werden durch Berühren der         |
| CC <b>≥</b> 6 12:45:27 | Ankunftsliste gewechselt.               |
|                        | g                                       |

# 1 Management: Neue Tauben registrieren.

# 2 Zugeordnet:

Anzeige registrierter Tauben, die einem Chipring zugewiesen sind.

# **3** Nicht zugeordnet:

Anzeige registrierter Tauben, die keinem Chipring zugewiesen sind.

Mit dem Home Button gelangen Sie zurück auf den Home-Startbildschirm.

→ Ringe über die Antenne halten und am Display überprüfen.

# **1** Systeminfo:

Anzeige aller am BENZING M3 angeschlossener Geräte.

### 2 Einstellungen:

Geräteeinstellungen, BENZING Live, Druckereinstellungen, Mehrzüchter

# **3** Antennentest:

Funktionstest aller angeschlossenen Antennen.

Mit dem Home Button gelangen Sie zurück auf den Home-Startbildschirm.